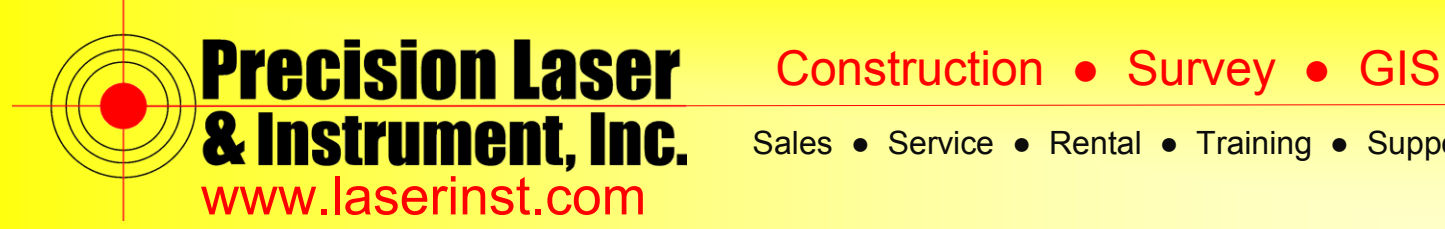

# PLI Support Guide: VRS Survey Style – R10 & Access

Summary: This guide will show you how to setup a VRS Survey Style on a Data Collector with Access and an R10 Receiver.

- कि 👗 🕂 🗰 8:43 apascuzzi.PLI General Internet Survey Settings Setup Utility Files Internet Marketplace Survey
- 1. Click on "Settings."

2. Click on "Survey Styles."

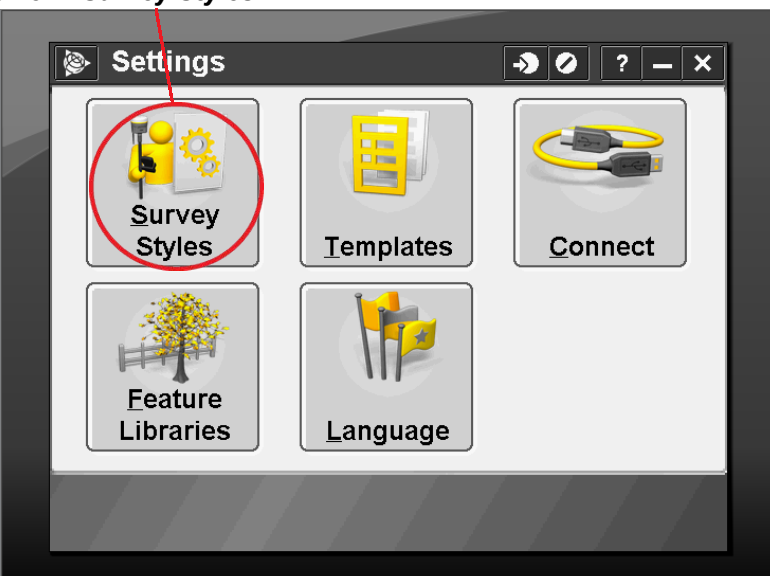

#### Pittsburgh Office

85 11th Street

Ambridge, PA 15003

Ph: (724) 266-1600

Fax: (724) 266-8161

## **Columbus Office**

372 Morrison Rd., Suite D Columbus, OH 43213 Ph: (614) 759-1000 Fax: (614) 759-7059

## Cincinnati Office

820-B Lebanon Street Monroe, OH 45050 Ph: (513) 539-0022 Fax: (513) 539-0033

Akron Office

2567 S. Arlington Rd., Suite 5 Akron, OH 44319 Ph: (330) 633-4900 Fax: (330) 633-4999

# **WV Office**

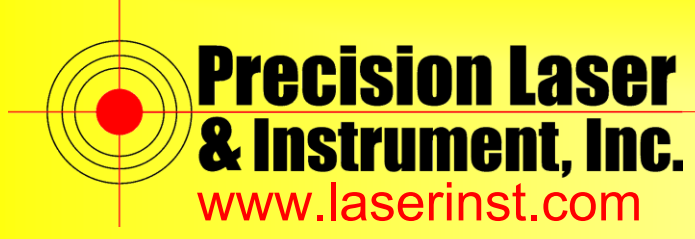

- Survey Styles -37 📀 Modified Name Size Location 212812014 BEACHBALL 2kb \Trimble [ **R10 VRS** 2kb 2/28/2014 \Trimble E **R8 VRS** 2kb 2/28/2014 \Trimble [ RTK 2Kb 3/6/2014 \Trimble [ 2kb MANUAL 2/28/2014 \Trimble [ Nivo3M BT 2kb 2/28/2014 \Trimble [ VX & S Series 2kb 2/28/2014 \Trimble [ \Trimble [ IS Rover 2kb 2/28/2014 No survey PDOP:? Esc Edit New Delete Options Copy
- 3. Here we will create a New Survey Style. Click on "New" at the bottom of the screen.

4. Since we are using GPS, it will be a GNSS Survey Style. We will name it "R10 VRS."

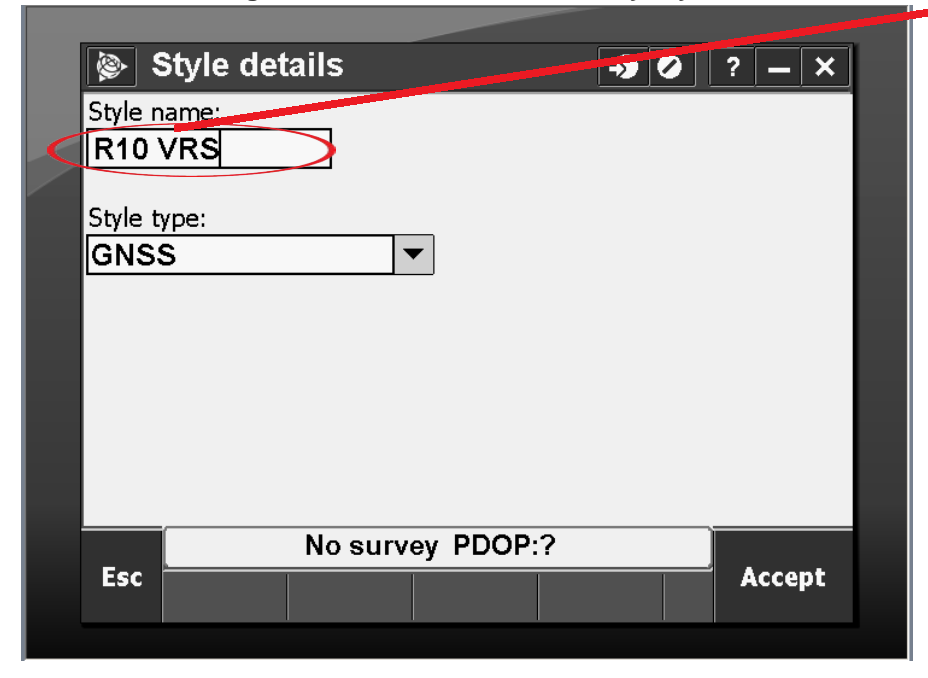

#### Pittsburgh Office Co

85 11th Street

Ambridge, PA 15003

Ph: (724) 266-1600

Fax: (724) 266-8161

# Columbus Office

372 Morrison Rd., Suite D Columbus, OH 43213 Ph: (614) 759-1000 Fax: (614) 759-7059

## **Cincinnati Office**

820-B Lebanon Street Monroe, OH 45050 Ph: (513) 539-0022 Fax: (513) 539-0033 Akron Office

2567 S. Arlington Rd., Suite 5

Akron, OH 44319

Ph: (330) 633-4900

Fax: (330) 633-4999

## WV Office

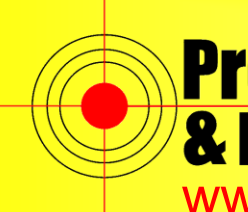

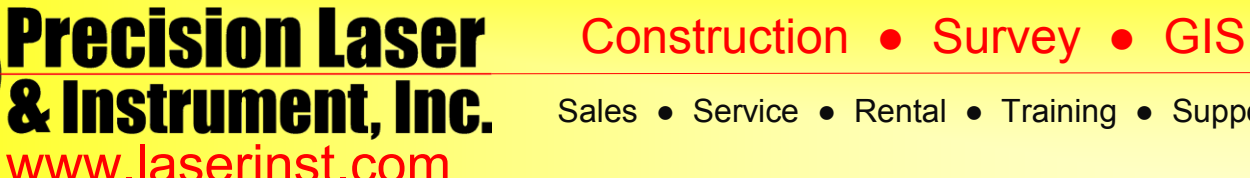

5. Once we create the New Survey Style, "R10 VRS," we will see a list of options that we need to configure within this style. All of these will be set as a default when you start a new Survey in Trimble Access.

| ۲    | R10 VRS     |                           |         | ->> | 0? | · _ ×    |
|------|-------------|---------------------------|---------|-----|----|----------|
| Rov  | er options  | 3                         |         |     |    | ~        |
| Rov  | er radio    |                           |         |     |    |          |
| Bas  | e options   |                           |         |     |    |          |
| Bas  | e radio     |                           |         |     |    |          |
| Com  | pensated    | point                     |         |     |    |          |
| Тор  | o point     |                           |         |     |    |          |
| Obs  | erved cor   | itrol poin                | t       |     |    |          |
| Rap  | id point    |                           |         |     |    |          |
| Con  | tinuous p   | oints                     |         |     |    | <u> </u> |
| Stak | (eout       |                           |         |     |    |          |
| Site | calibratio  | n                         |         |     |    |          |
| Dup  | licate poir | n <mark>t tole</mark> ran | се      |     |    | $\geq$   |
|      |             | No surv                   | ey PDOP | ?   |    |          |
| Esc  | Store       |                           |         |     |    | Edit     |
|      |             |                           |         |     |    |          |

6. Click on "Rover options." On Page 1/4, the Survey type is "RTK," and, to make our Rover use VRS, our Broadcast format will be "VRS (CMR)." All the rest of the information can remain default.

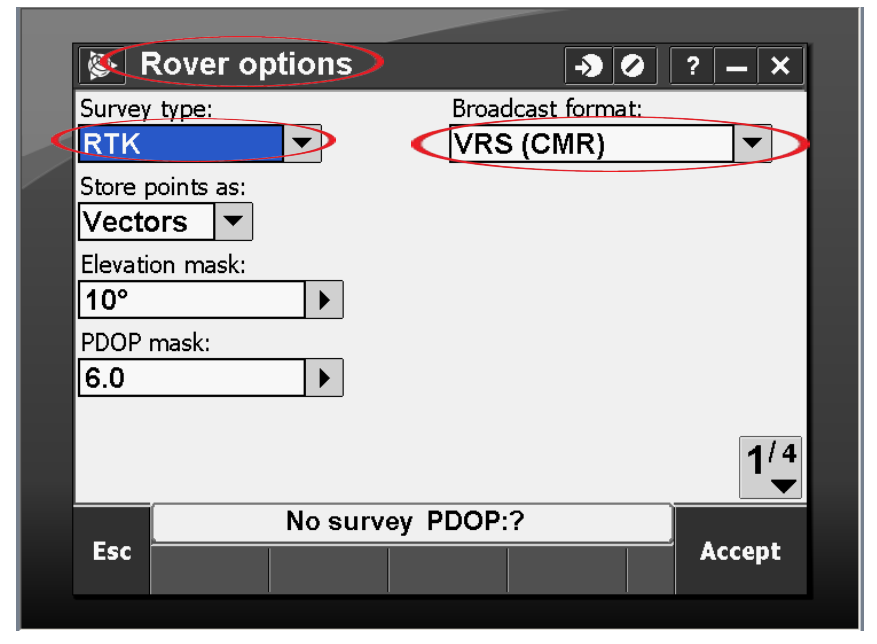

#### Pittsburgh Office

85 11th Street

Ambridge, PA 15003

Ph: (724) 266-1600

Fax: (724) 266-8161

## **Columbus Office**

372 Morrison Rd., Suite D Columbus, OH 43213 Ph: (614) 759-1000 Fax: (614) 759-7059

# Cincinnati Office

820-B Lebanon Street Monroe, OH 45050 Ph: (513) 539-0022 Fax: (513) 539-0033

Akron Office

2567 S. Arlington Rd., Suite 5

Akron, OH 44319

Ph: (330) 633-4900

Fax: (330) 633-4999

## WV Office

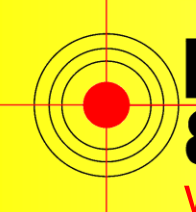

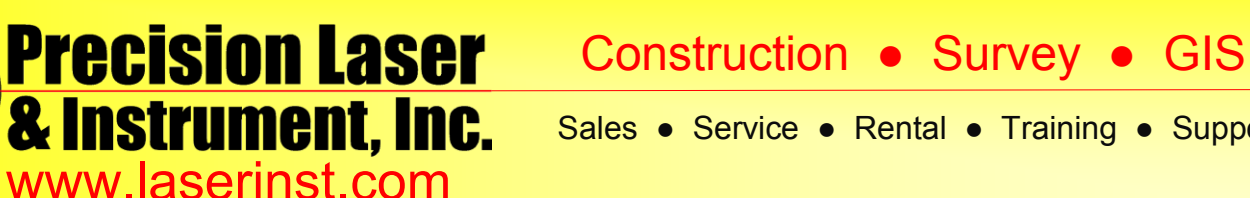

7. Now click "Accept" and go into "Rover radio." You want to set your Type to "Internet connection." This makes your data collector use the Internet Connection to connect to the VRS Network. If you use several states, VRS Network you can make it Prompt for GNSS contact, which, when you start your VRS Survey Style, will ask which network you want to use.

| 🔯 Rove       | r radio       |            | → ⊘           | ? _             | ×   |
|--------------|---------------|------------|---------------|-----------------|-----|
| Туре:        |               |            |               |                 | 0%  |
| Internet co  | onnection     | •          | ·             | 6               | 0%  |
| Route throug | h controller: |            |               | 4               | 2   |
| Yes          |               |            |               |                 |     |
| GNSS contact | t:            | Prompt for | GNSS contact: |                 |     |
| ?            |               |            |               | 1               | ?   |
|              |               |            |               | <u>M</u> ap     | ,   |
|              |               |            |               | Men             | u   |
|              |               |            |               | F <u>a</u> vori | tes |
|              |               |            |               | S <u>w</u> itch | to  |
|              | No sur        | vey PDOP:  | ?             |                 |     |
| Esc          |               |            |               | Acce            | pt  |
|              |               |            |               |                 |     |

8. Click the arrow near "GNSS contact" and Select "New."

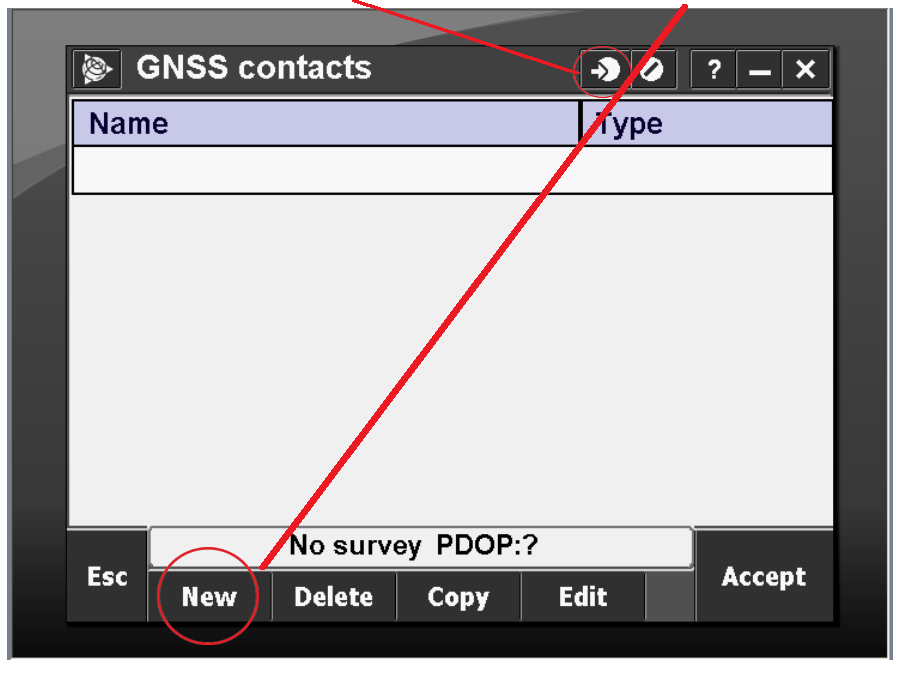

## Pittsburgh Office

85 11th Street Ambridge, PA 15003 Ph: (724) 266-1600 Fax: (724) 266-8161

## **Columbus Office**

372 Morrison Rd., Suite D Columbus, OH 43213 Ph: (614) 759-1000 Fax: (614) 759-7059

#### Cincinnati Office

820-B Lebanon Street Monroe, OH 45050 Ph: (513) 539-0022 Fax: (513) 539-0033

2567 S. Arlington Rd., Suite 5 Akron, OH 44319 Ph: (330) 633-4900

Fax: (330) 633-4999

Akron Office

# WV Office

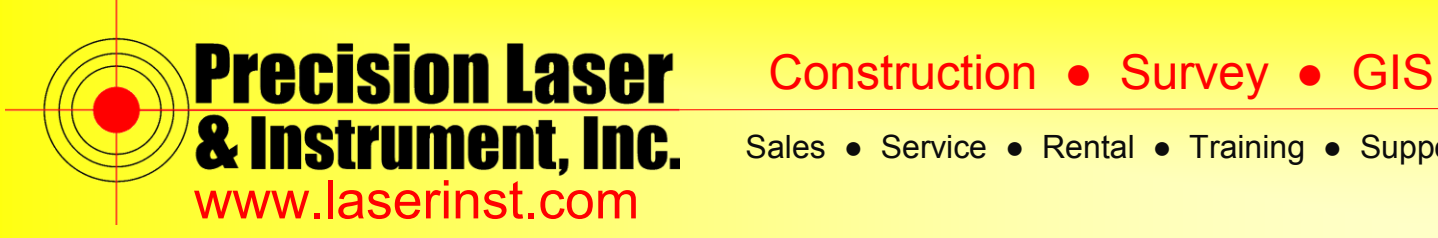

9. Set your Network Connection as "Wi-Fi, ActiveSync."

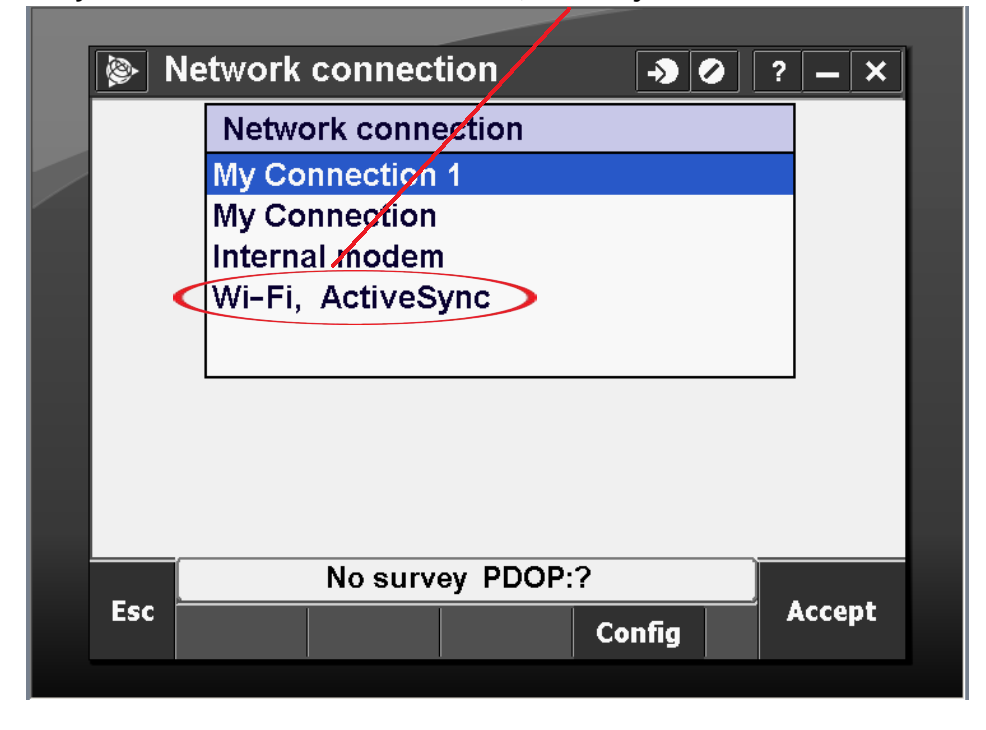

10. To create your GNSS contact, insert the username and password you were provided with, as well as the IP address and port for the required state VRS Network.

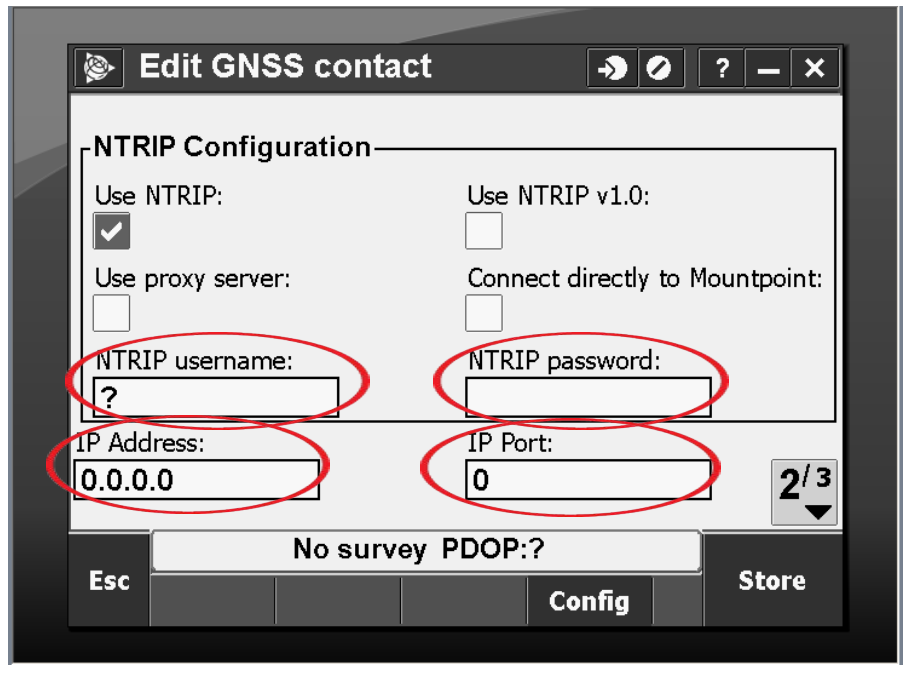

## Pittsburgh Office

85 11th Street

Ambridge, PA 15003

Ph: (724) 266-1600

Fax: (724) 266-8161

#### **Columbus Office**

372 Morrison Rd., Suite D Columbus, OH 43213 Ph: (614) 759-1000 Fax: (614) 759-7059

**Cincinnati Office** 

820-B Lebanon Street Monroe, OH 45050 Ph: (513) 539-0022 Fax: (513) 539-0033

2567 S. Arlington Rd., Suite 5 Akron, OH 44319 Ph: (330) 633-4900 Fax: (330) 633-4999

Akron Office

**WV Office** 

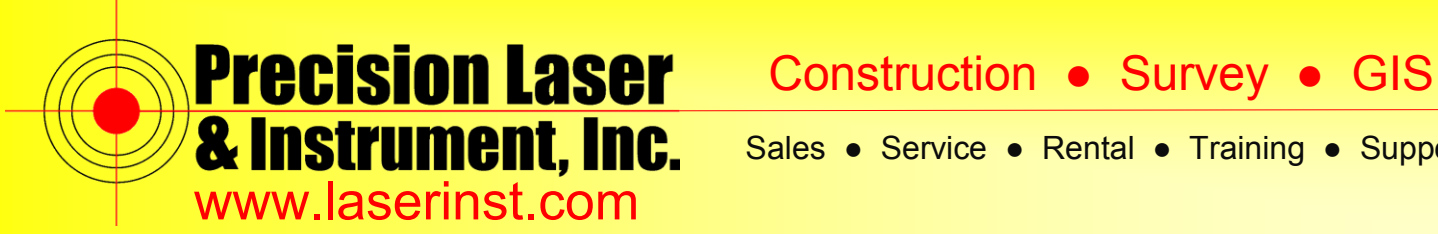

Sales 
Service 
Rental 
Training 
Support

11. Hit "Store," and it will be shown as a new GNSS contact.

| <b>(</b> | GNSS co | ontacts |      | <b>&gt;</b> | ?              | <b>–</b> × |  |  |
|----------|---------|---------|------|-------------|----------------|------------|--|--|
| Nam      | е       |         |      | Тур         | e              |            |  |  |
| Ke       | eynet   |         |      | Inte        | Internet rover |            |  |  |
|          |         |         |      |             |                |            |  |  |
|          |         |         |      |             |                |            |  |  |
|          |         |         |      |             |                |            |  |  |
|          |         |         |      |             |                |            |  |  |
|          |         |         |      |             |                |            |  |  |
|          |         |         |      |             |                |            |  |  |
| _        |         |         |      |             |                |            |  |  |
| Esc      | Now     | Edit    | Acc  |             |                |            |  |  |
|          | new     | Delete  | Coby | Eult        |                |            |  |  |

12. Click "Accept," and it will be in your GNSS Contact Menu.

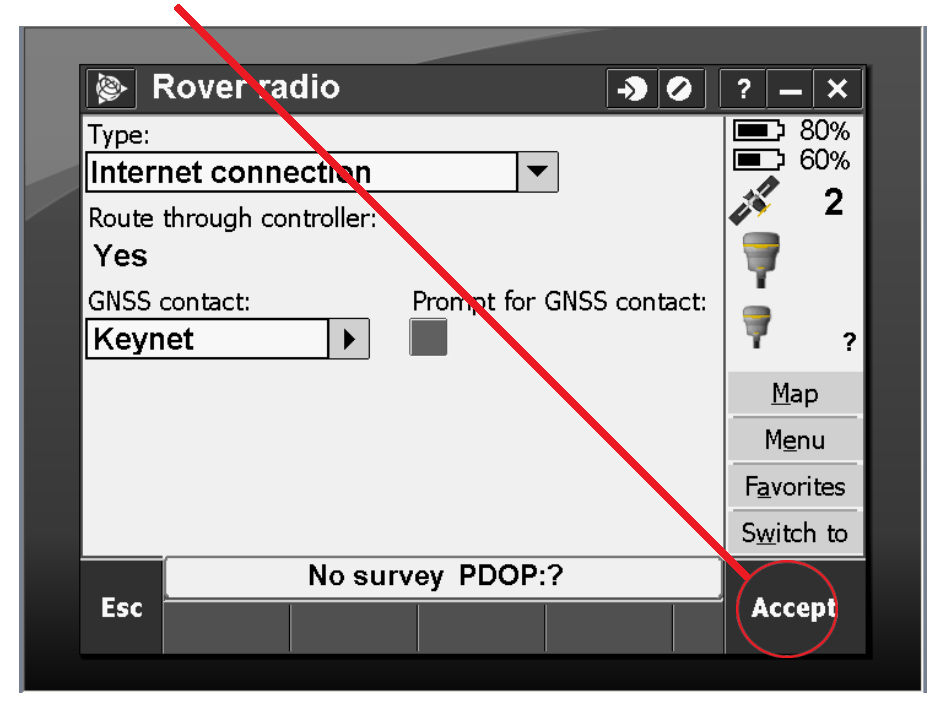

#### Pittsburgh Office

85 11th Street

Ambridge, PA 15003

Ph: (724) 266-1600

Fax: (724) 266-8161

## **Columbus Office**

372 Morrison Rd., Suite D Columbus, OH 43213 Ph: (614) 759-1000 Fax: (614) 759-7059

## Cincinnati Office

820-B Lebanon Street Monroe, OH 45050 Ph: (513) 539-0022 Fax: (513) 539-0033

Akron Office

2567 S. Arlington Rd., Suite 5 Akron, OH 44319 Ph: (330) 633-4900 Fax: (330) 633-4999

# WV Office

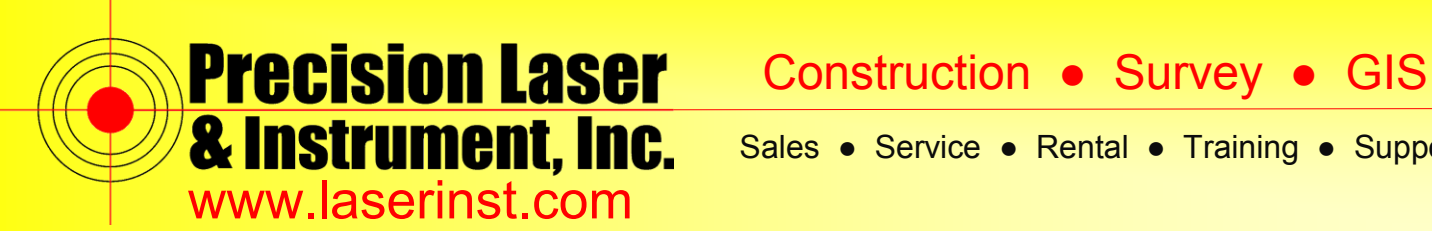

13. Click "Accept" then "Store" and you have saved a Survey Style that you can use in future Surveys. You're all set!

|  | ()                                                    | Survey S         | ityles |            | <b>&gt;</b> | 0 ? – X     |
|--|-------------------------------------------------------|------------------|--------|------------|-------------|-------------|
|  | Nam                                                   | ie               |        | Size       | Modified    | Locatio     |
|  | B                                                     | EACHBAI          | L      | 2kb        | 2/28/2014   | \Trimble :: |
|  | <b>R</b> 1                                            | 10 RTK           |        | 2kb        | 3/7/2014    | \Trimble    |
|  | R1                                                    | I0 VRS           |        | 2kb        | 3/7/2014    | \Trimble    |
|  | R8 VRS<br>RTK<br>MANUAL<br>Nivo3M BT<br>VX & S Series |                  |        | 2kb        | 2/28/2014   | \Trimble    |
|  |                                                       |                  |        | 2kb        | 3/6/2014    | \Trimble    |
|  |                                                       |                  |        | 2kb        | 2/28/2014   | \Trimble    |
|  |                                                       |                  |        | 2kb        | 2/28/2014   | \Trimble    |
|  |                                                       |                  |        | 2kb        | 2/28/2014   | \Trimble    |
|  | IS Povor                                              |                  |        | <b>0kh</b> |             | Trimble     |
|  | _                                                     | No survey PDOP:? |        |            |             |             |
|  | Esc                                                   | New              | Сору   | Delet      | e Options   | Edit        |

#### State VRS Networks:

PA 209.255.196.164 Port: 2101

OH 156.63.133.118 Port: 2101

WV 206.248.207.125 Port: 2101

#### Pittsburgh Office

85 11th Street

Ambridge, PA 15003

Ph: (724) 266-1600

Fax: (724) 266-8161

# **Columbus Office**

372 Morrison Rd., Suite D Columbus, OH 43213 Ph: (614) 759-1000 Fax: (614) 759-7059

# **Cincinnati Office**

820-B Lebanon Street Monroe, OH 45050 Ph: (513) 539-0022 Fax: (513) 539-0033

Akron Office

2567 S. Arlington Rd., Suite 5 Akron, OH 44319 Ph: (330) 633-4900 Fax: (330) 633-4999

## **WV Office**